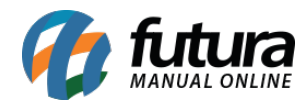

Sistema: Futura Ponto

Caminho: <u>Cadastros>Empresa>Cadastros</u>

Referencia: FP01

Versão: 2015.5.4

**Como funciona**: A tela *Cadastro de Empresa* é utilizada para cadastrar os dados da sua empresa ela contém informações importantes para o controle de telas internas que serão utilizadas no decorrer dos tramites efetuados dentro do *Futura Ponto*.

Para efetivar o cadastro há campos obrigatórios a serem preenchidos, tais como: *CNPJ* , *I.E* (Inscrição estadual), *Razão Social*, *Nome Fantasia e Endereço*.

Vale lembrar que caso seja utilizado o *Futura Server* as empresas que estão cadastradas aparecerão no *Futura Ponto* ao clicar em *Pesquisar*.

Para cadastrar, basta clicar em **F2** *Novo* e inserir as informações necessárias, conforme mostra a imagem abaixo.

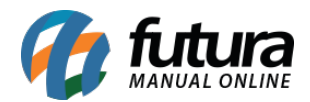

| .:: Futura S          | stemas ::.                                                                      | Sistema |
|-----------------------|---------------------------------------------------------------------------------|---------|
| Cadastros Ma          | nutenção Arquivos Relatórios Configurações                                      |         |
| 10 - Link             | s Uteis 👻 🗣 中文版 👻 🤣 🖌 🔚 👻 🛞 🛛 🇱 🗤 🗤                                             |         |
| Cadastro de Empresa × |                                                                                 |         |
| F2 Novo               | F3 Editar Excluir F10 Gravar Cancelar                                           |         |
| Consulta Principal    |                                                                                 |         |
| Codigo                | 4 Data de Cadastro 02/03/2015 09:29:57 Status Ativo                             |         |
| Tipo                  | Juridico C.N.P.J. / C.P.F. 00,000,000/0000-00 I.E. / R.G. ISENTO Ins. Municipal |         |
| CEI                   | Folha                                                                           |         |
| Razao Social          | EMPRESA TESTE                                                                   |         |
| Nome                  | EMPRESA TESTE                                                                   |         |
| E-mail                | Regime Apuracao ICMS: Lucro Presumido/RPA                                       |         |
| Site                  | ✓ Empresa                                                                       |         |
| CED.                  |                                                                                 |         |
| -                     | 17800-000 G Pais 1058 BRASIL                                                    |         |
| Libo                  | R                                                                               |         |
| Endereco              | HERMINIA GREGORIO PEREIRA LOPES Numero 123                                      |         |
| Complemento           | Bairro CENTRO                                                                   |         |
| Cidade                | 3500105 🕟 ADAMANTINA ADAMANTINA                                                 |         |
| Fone                  | (00) 0000-0000 (00)00000-0000 Fax ( ) - Celular ( ) - Nextel ID                 |         |
| Contato               | Contato E-Mail:                                                                 |         |
| Observacoes           |                                                                                 |         |
|                       |                                                                                 |         |
|                       |                                                                                 |         |
|                       |                                                                                 |         |
|                       |                                                                                 |         |

Após adicionar as informações clique em *F10 Gravar*, para validar o cadastro.